# 西安工业大学迎新系统使用指南

迎新系统将于 2019 年 8 月 <u>15</u>日正式启用,新生(本科生、研究生)在 9 月 1 日前务必按照以下流程在迎新系统办理完成预报到手续:

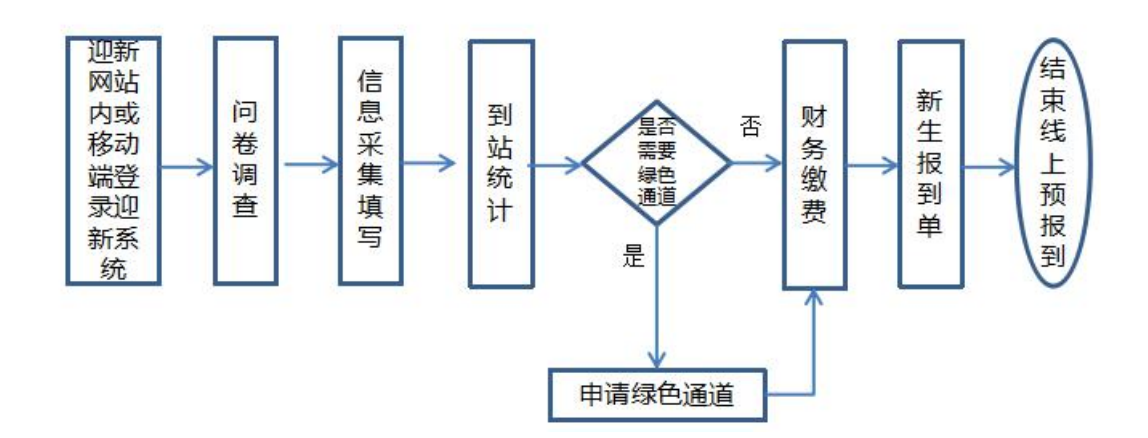

2019级本科生线上报到流程

## 2019级研究生线上报到流程

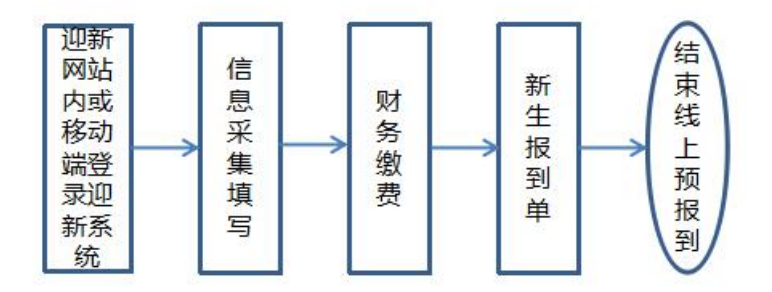

注: 若因特殊原因无法按时到校,请登记无法到校原因

线上报到方式同时支持<u>移动端报到</u>和<u>电脑端报到</u>。

### 办理方式一:移动端今日校园 APP

### 1、下载应用

方式一: 扫描下方二维码下载;

方式二: IOS 和安卓系统用户请分别前往 App Store、应用市场搜索"今日校园"

并下载安装。

重要提示:请勿直接在网页搜索下载,防止有误。

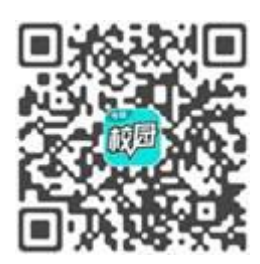

2、登录绑定账号

点击"学工号"登录,选择"西安工业大学",操作方式详见下图;

登录并绑定手机号码。账号:<u>身份证号</u>,密码:<u>登录初始密码为身份证号后六位</u> (登录后请尽快修改密码);

登录完成后,点击"移动迎新"按钮,开始相关迎新预报到流程。

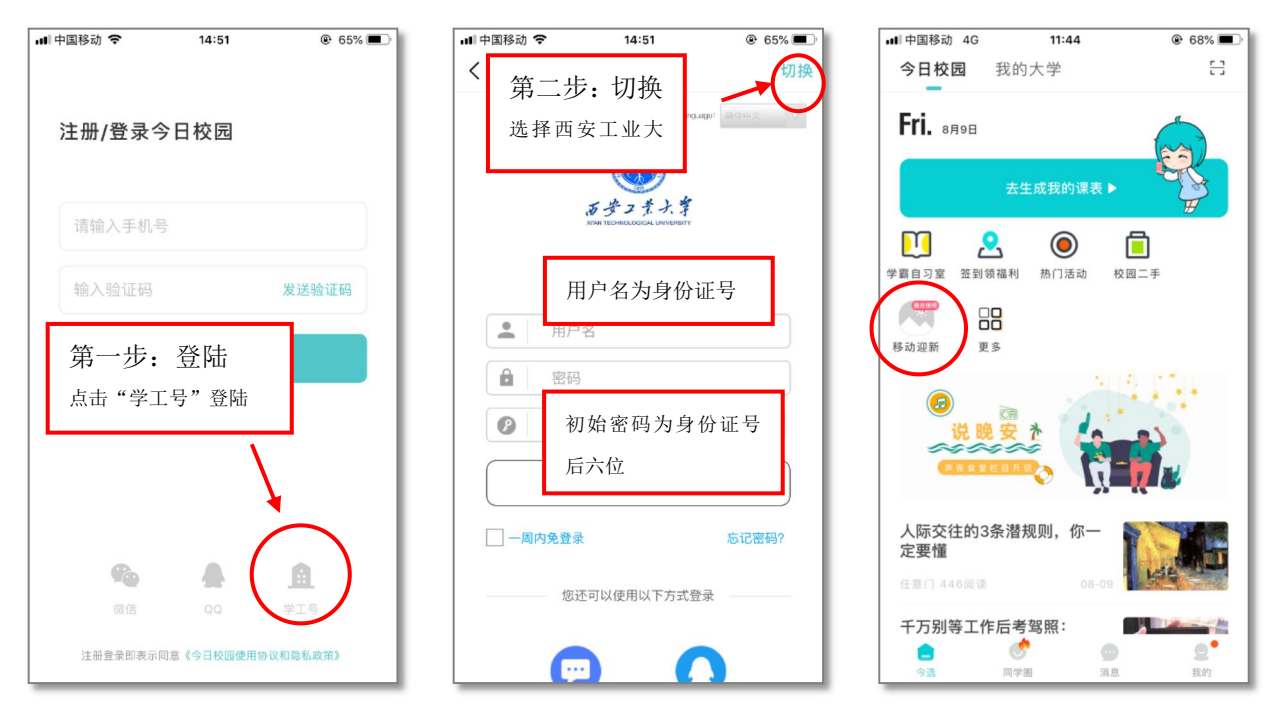

3、问卷调查

请 2019 级本科新生认真完成问卷调查内容,确保填写内容真实有效(此环节为本 科生必办环节,完成后方可进行后续环节)。

#### 4、完成信息采集

本科新生须在到校前完善填写个人信息:家庭主要成员信息、军训服装尺寸填报、 户籍信息:研究生需填报是否在校住宿及户籍信息。

#### 此环节为所有新生必办环节。

#### 5、到站登记

本科生可登记个人的到校信息查询,查看到校各种方式的情况(是否有接站车辆、 建议路线等)。若无法按时到校,请登记无法到校具体原因,并于 8 月 31 日、9 月 1 日联系 029-86173115 办理具体请假手续。

#### 6、绿色通道

已办理生源地信用助学贷款的本科新生,请于8月29日前在迎新系统绿色通道模 块提交缓交学费申请,填写相关信息并上传贷款受理证明,学生可于递交申请次日再 次登陆系统查看审核结果。

**温馨提示**:通过绿色通道缓交学费、住宿费的本科新生,可暂不缴纳学费、住宿费,但需要于 8 月 29-30 日通过财务处互联网缴费平台缴纳教材费、军训服装费等其他代收款项(艺术类学生还需补齐学费住宿费总额高于贷款金额部分),以免影响正常报到。

#### 此项内容研究生不支持线上办理。

#### 7、财务缴费

可在此查看缴费项、金额以及支付完成情况,新生可点击"网上缴费"可跳转"一 卡通缴费平台"进行支付,也可根据《2019级新生缴费指南》通过其他渠道进行缴费。

8、报到单

可在此查看自己专业、班级、学号、宿舍、辅导员等信息,并查看自己9月2日、 9月3日的现场报到环节及办理说明,现场办理时请出示系统内个人"二维码"。

# 方式二: 电脑端迎新系统

电脑端迎新系统登录网址 <u>http://yingxin.xatu.edu.cn</u>,点击首页右上角"迎新系统登录"进入下图统一身份认证登陆界面,登陆后完成相关预报到流程。账号:<u>身份证</u><u>号,登录初始密码:身份证号后六位</u>(登录后请尽快修改密码)。

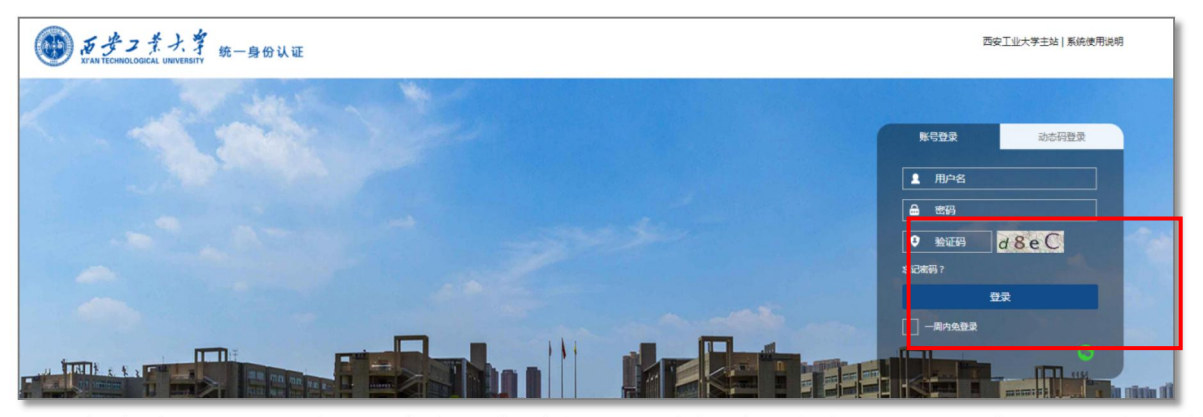

电脑端预报到手续及服务与手机端相同,功能说明参考上文移动端报到方式,请 新生根据自身情况选择办理方式。

| 🛞 5 <del>3</del> 7 7        | たよう <b>迎新</b>                                     |                                                                          | 新生用户组 🔻  |    |  |
|-----------------------------|---------------------------------------------------|--------------------------------------------------------------------------|----------|----|--|
| 1<br>问卷调查                   | <ul> <li>         ・         ・         ・</li></ul> |                                                                          | 性用产组 🔻 🤦 | *  |  |
| 2<br>信息采集<br>3              |                                                   | 填写问卷前请先阅读下面的说明現~<br>《西安工业大学招生办公量2019年报生重修调面同卷》,请您供描实情绪示以具填写问卷。<br>开始1045 |          |    |  |
| 御<br>到站登记<br>4<br>大         |                                                   |                                                                          |          |    |  |
| 绿色通道<br>5<br>【<br>3<br>财务谢费 |                                                   | 问卷调查为本科生必办环节,<br>完成后方可进行后续环节                                             |          |    |  |
| 6<br>[1]<br>报到单             | 电 脑 端 流 程 与<br>移动端相同                              |                                                                          |          |    |  |
|                             |                                                   | 新教信息:Q 2015 江苏全智教育信息股份有限公司 35CP第10204514号                                |          | ¥. |  |

| (1) (5) (5) (5) (5) (5) (5) (5) (5) (5) (5 | まえず 迎新   |             |          |                                      |          | 新生用户组 👻 🧖 |  |
|--------------------------------------------|----------|-------------|----------|--------------------------------------|----------|-----------|--|
| 1<br>问卷调查<br>2<br>三                        | 个人信息     |             |          |                                      |          |           |  |
| 信息采集                                       | 李母       | test2       | 姓名       | 测试本科生2                               | 性别       | R         |  |
| 3                                          | 民族       | 汉族          | 政治面貌     | 中共党员                                 | 院系       | 机电工程学院    |  |
| TRIAL BRAZE                                | 专业       | 机械设计制造及其自动化 | 班级       | 90216                                | 现在年级     | 2019      |  |
| 4                                          | 联系信息     |             |          |                                      |          |           |  |
| " Th                                       | 手机号      | 1           | 毕业中学     | /                                    | 家庭地址     | 1         |  |
| 绿色通道<br>5<br><b>5</b>                      | 高考信息     |             |          |                                      |          | ,         |  |
| 财务缴费                                       |          | 红色星标*为必填项   |          |                                      |          |           |  |
| 6                                          | 土和国政教代生現 |             |          |                                      |          |           |  |
| 报到单                                        | • 身高(cm) | 1           | • 体重(kg) | /                                    | • 头图(cm) | 1         |  |
|                                            | - 胸围(cm) | 1           | •腰围(cm)  | 1                                    | - 鞋号(mm) | 1         |  |
|                                            | 户籍信息     |             |          |                                      |          |           |  |
|                                            | - 入学前户口  | 请选择         | * 户籍详细地址 | 填写xor省(自治区)xor市xor县(区)xod镇(街道)xor门牌号 |          | 1         |  |
|                                            |          |             |          |                                      |          |           |  |

| @ 131121 L              | 中新<br>1 - ##5211976                                                        |      |                                                                                                    |      |                                                                 |                           | 新生用户组 💌                 |
|-------------------------|----------------------------------------------------------------------------|------|----------------------------------------------------------------------------------------------------|------|-----------------------------------------------------------------|---------------------------|-------------------------|
| <sup>6</sup> ලි<br>මැති | 财务顶名称                                                                      | 应收金额 | 已缴金额                                                                                                    | 细带金额 | 免缴金额                                                            | 未缴金额                      |                         |
|                         | 学费                                                                         | 0    | 0                                                                                                    | 0    | 0                                                               | 0.00                      |                         |
|                         | 住宿费                                                                        | 0    | 0                                                                                                    | 0    | 0                                                               | 0.00                      |                         |
|                         | 体检及疫苗接种器                                                                   | 0    | 0                                                                                                    | 0    | 0                                                               | 0.00                      |                         |
|                         | 較材盡预收款                                                                     | 0    | 0                                                                                                    | 0    | 0                                                               | 0.00                      |                         |
|                         | 军训装备费                                                                      | 0    | 0                                                                                                    | 0    | 0                                                               | 0.00                      | 1 基本信息                  |
|                         | 城镇居民基本医疗费 (220 元                                                           | 0    | 0                                                                                                    | 0    | 0                                                               | 0.00                      | 2 错号风联张力丸。<br>3 件指信申    |
|                         | 学生宿舍床上用品费                                                                  | 0    | 0                                                                                                    | 0    | 0                                                               | 0.00                      | 4 缴费情况                  |
|                         | ● 朱の理 ■ 日の理 ■ 元素の理   * 460時15 ● 2013<br>① 歩雪1<br>★ 和55日24                  |      | <ul> <li>● 内間50%</li> <li>● 白間55%</li> <li>● 白間55%</li> <li>● 白目55%</li> <li>● 白目55%</li> <li>● 白155%</li> <li>● 白155%</li> <li>● 白155%</li> <li>● 白155%</li> <li>● 白155%</li> <li>● 白155%</li> <li>● 白155%</li> <li>● 白155%</li> <li>● 白155%</li> <li>● 白155%</li></ul> |      | <ul> <li>查看 9</li> <li>场报到:</li> <li>环节后</li> <li>说明</li> </ul> | 月2日、9月<br>环节,点击约<br>即可查看具 | 13口的现<br>工框内办理<br>,体的办理 |
|                         | <ul> <li>步號2</li> <li>明初3 時間2</li> <li>明初3 時間2</li> <li>明初3 時間2</li> </ul> |      |                                                                                                    |      |                                                                 |                           |                         |

电脑端迎新系统若需重新登录,请关闭浏览器后重新打开。

西安工业大学 招生就业处 信息技术中心 2019 年 8 月 12 日